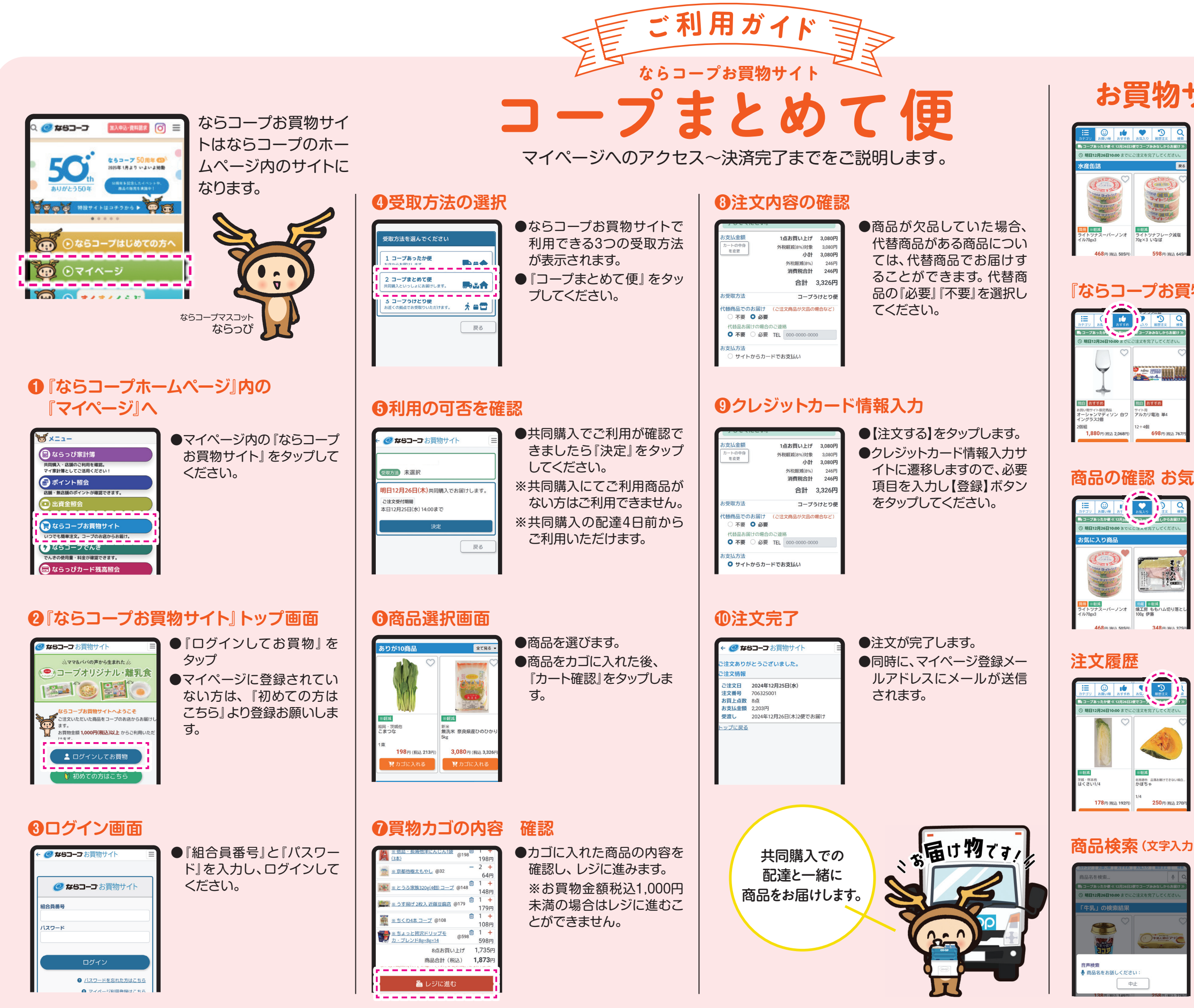

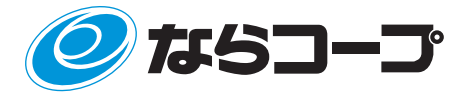

## お買物サイト画面の見方

●カテゴリ別に1列ずつ商品が掲載され ます。『全て見る』をタップすると全 ての商品を見ることができます。

## 『ならコープお買物サイト』独自商品

●『独自』のマークがついている商品は、 ならコープお買物サイト独自で仕入れ を行っている商品です。 『おすすめ』をぜひタップしてご覧く ださい。

## 商品の確認お気に入り登録

●商品写真を大きくしたい場合は画像 をタップすると大画面になります。 ●商品ごとの『♡』をタップすると『お気 入り』登録ができます。

●『ならコープお買物サイト』で注文い ただいた商品を確認することができ ます。

## 商品検索(文字入力·音声検索)

 ●音声検索も可能です。 欲しい商品が見つからないときは活 用してみてください。